## FAST Quick Reference

## Prior to testing day:

Verify your "Class List"

- Sign in to auth.fastbridge.org (see #1 below)
- Select "Class Lists" in the left column

• If a student is missing from your list call Katie x5049 or send an email to kajohnso@shakopee.k12.mn.us Get testing tickets from your School Assessment Coordinator (these are secure testing materials) Print scripted directions – optional see #8 below

## Testing day:

- Sign in to auth.fastbridge.org (Optional you do not need to be signed in to administer aReading or aMath) Username: email @shakopee.k12.mn.us
  Password: Individually managed – request new password by selecting "Log In" then click "Request Password"
- 2. Confirm all student testing devices are turned on, audio is turned up and headphones are working
- 3. Have the students go to auth.fastbridge.org using any web browser
- 4. Pass out student testing tickets (provide scratch paper optional)
- 5. Students login using their ticket information

Note: students must click in the password field and use the password from their testing ticket

- 6. After students sign in have them wait for you to give directions
- 7. Read scripted directions
- Get Quick Sheet with the SCRIPT for the test you are administering on the FastBridge site
- Select "Training & Resources" on the top blue FastBridge Learning toolbar
- Scroll down to Fast Assessments, hover over the picture for the test you are giving and click OPEN
- Select "8. Resources" in the left column
- Click on "Quick Sheet.pdf" (you can print this ahead of time)
- 8. See student scores as they finish must be signed in
- Click on "Screening" on the top blue FastBridge Learning toolbar
- Select the + to the right of "ALL ASSESSMENTS" in the left-hand column
- Click on the > to the right of the test you are administering
- Select your class, refresh your screen to see updates

Troubleshooting-

| Treasteering                   |                                                                                    |
|--------------------------------|------------------------------------------------------------------------------------|
| White screen                   | Log out and close the browser. Open up a browser, go to auth.fastbridge.org and    |
| Getting kicked out of FAST     | sign back on. Students will resume where they left off testing.                    |
| Slow or sluggish performance   |                                                                                    |
| No tests available             | Click the back arrow in the top left corner of the browser                         |
|                                |                                                                                    |
| No question - only answers are | aReading – have the student click on the headphones – this is a question they must |
| shown on the student screen    | listen to                                                                          |
| Pause – student will finish    | Student clicks on the pause button in the bottom right corner. A pause message     |
| testing another time           | appears. Click on the picture of the home. Select Log out in the upper right hand  |
| (aReading & aMath only)        | corner. (Assessment must be completed within 2 weeks from when it was started)     |
| New Student                    | Call x5049 to have the student added for testing, testing ticket information       |
|                                | will be provided over the phone                                                    |

## Testing Help call Katie 952-496-5049